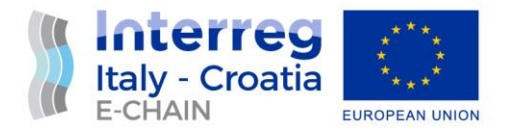

# D 4.3.3 – TEST ENVIRONMENT REPORT

## WP 4 - Activity 4.3 - Integration and testing

June, 2022 - Final

Partner: PP6 – Prosoft d.o.o. Authors: Aris Grozić, Nelida Pogačić Email: <u>aris.grozic@prosoftri.hr</u>, <u>nelida.pogacic@prosoftri.hr</u>

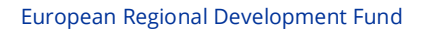

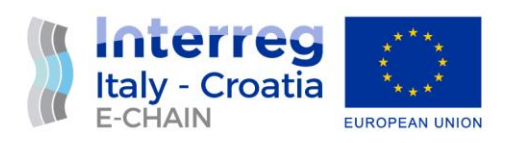

| Project Acronym             | E-CHAIN                                                                                                    |
|-----------------------------|----------------------------------------------------------------------------------------------------|
| Project ID Number           | 10048282                                                                                                    |
| Project Title               | Enhanced Connectivity and Harmonization of data for the Adriatic Intermodal Network                                                                                                    |
| Priority Axis               | 4                                                                                                    |
| Specific objective          | 4.1                                                                                                    |
| Work Package Number         | 4                                                                                                    |
| Work Package Title          | Platform and Service Implementation                                                                                                    |
| Activity Number             | 4.3                                                                                                    |
| Activity Title              | Integration and testing                                                                                                    |
| Partner in Charge           | PP6 – Prosoft d.o.o.                                                                                                    |
| Partners involved<br>Status | LP – Municipality of Ancona<br>PP1 – Amatori Interestate SRL<br>PP2 – Brusutti S.R.L.<br>PP3 - G.M.T. S.P.A.<br>PP7 - Jadrolinija<br>PP8 – City of Split<br>PP9 – Rathmann d.o.o.<br>Final |
| Distribution                | Public                                                                                                    |

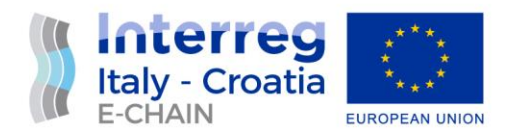

### **VERSION CONTROL**

| Date       | Version  | Prepared | Revised by  | Approved | Revision | Comment |
|------------|----------|----------|-------------|----------|----------|---------|
|            |          | by       |             | by       |          |         |
|            |          |          |             |          |          |         |
| December,  | Template | Nelida   | Aris Grozić |          | draft    |         |
| 2021       |          | Pogačić  |             |          |          |         |
| May, 2022  | Final    | Nelida   | Aris Grozić |          | draft    |         |
|            |          | Pogačić  |             |          |          |         |
| June, 2022 | Final    |          | Aris        | Nelida   | final    |         |
|            |          |          | Grozić,     | Pogačić  |          |         |
|            |          |          | Marco       |          |          |         |
|            |          |          | Cocciarinni |          |          |         |
|            |          |          |             |          |          |         |

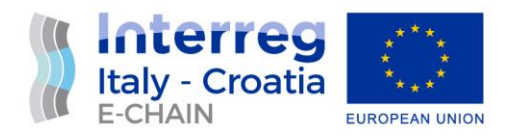

#### TABLE OF CONTENTS

| Vers | sion control2                       |
|------|-------------------------------------|
| Acro | onyms / Abbreviations               |
| Refe | erence documentation                |
| 1.   | INTRODUCTION                        |
| 1.1  | Purpose of the Document6            |
| 1.2  | Working Principle6                  |
| 2.   | BACKGROUND INFORMATION7             |
| 3.   | TESTING PROCEDURE                   |
| 3.1  | Test Environment9                   |
| 3.2  | Participants                        |
| 3.3  | Test Procedures                     |
| 3.4  | The List of Test Cases              |
| 4.   | TEST PROCEDURE AND RESULTS          |
| 4.1  | E-CHAIN B2C Module                  |
| 4.2  | E-CHAIN B2B Module                  |
| 4.3  | E-CHAIN PA Module                   |
| 4.4  | E-CHAIN Back Office                 |
| 4.5  | E-CHAIN Info-Panels Common Features |
| 4.6  | ANCONA Info-Panels                  |
| 4.7  | SPLIT Info-Panels                   |
| 4.8  | VENICE Info-Panels                  |

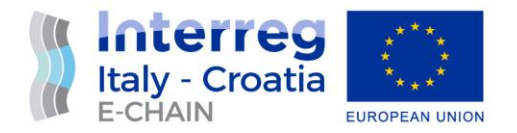

### ACRONYMS / ABBREVIATIONS

| ACRONYM | DEFINITION                 |
|---------|----------------------------|
| РР      | Project partners           |
| PT      | Project Team               |
| ТС      | Technical task coordinator |
| WP      | Work package               |
| IT      | Information Technologies   |
|         |                            |
|         |                            |

#### **REFERENCE DOCUMENTATION**

| No | TITLE                                                                                                    | REPORT No.                  | PUBLISHED BY                                 |
|----|----------------------------------------------------------------------------------------------------|-----------------------------|----------------------------------------------|
| 1  | Application Form – E-CHAIN - Enhanced Connectivity<br>and Harmonization of data for the Adriatic<br>Intermodal Network                      | Application<br>ID: 10048282 | Lead Applicant:<br>Municipality of<br>Ancona |
|    | 2014 - 2020 Interreg V-A Italy - Croatia CBC<br>Programme<br>Call for proposal 2017 Standard - E-CHAIN<br>Priority Axis: Maritime transport |                             |                                              |
| 2  | D 4.2.1 – E-CHAIN software environment                                                                                                    |                             |                                              |
| 3  | D 4.2.2 – E-CHAIN platform (first release). Platform developed                                                                              |                             |                                              |
| 4  | D 4.2.3 – Interface development kit                                                                                                    |                             |                                              |
| 5  | D 4.2.4 – E-CHAIN platform (final release)                                                                                                  |                             |                                              |

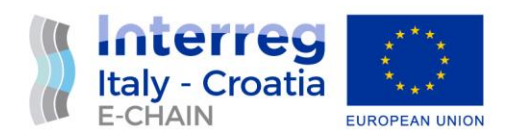

| 6 | D 4.3.1 – E-CHAIN System Localization translation to |  |
|---|------------------------------------------------------|--|
|   | Croatian and English                                 |  |
| 7 | D 4.3.2 – E-CHAIN commissioning requirements         |  |
|   |                                                      |  |

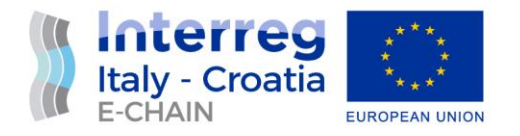

## INTRODUCTION 1.1 PURPOSE OF THE DOCUMENT

This document is relevant to the activity 4.3 Integration and testing of E-CHAIN project -Enhanced Connectivity and Harmonization of data for the Adriatic Intermodal Network.

The purpose of this document is to identify and document the testing procedures for services and components of the platform and to provides guidelines for developers for the final release of E-CHAIN platform. The reporting of testing of E-CHAIN platform components is needed to assure the quality of the solution provided and will be done in cooperation with the all partners of the project.

It is the operational document for the execution of the project being used:

• by the Task Manager (TM) and Project Team (PT) to provide testing procedures and initial testing results for E-CHAIN platform during the last stage of platform development

• by the other Activity 4.3 Integration and testing - needed as a reference document D 4.3.4 – Commissioning report.

#### 1.2 WORKING PRINCIPLE

The reporting of testing of E-CHAIN platform components is needed to assure the quality of the solution provided and will be done in cooperation with the all partners of the project.

The main sources of data for defining test procedures derive from other deliverables, as follows:

D 4.2.1 – E-CHAIN software environment. Identifies requirements software environment, specifies software environment and infrastructure.

D 4.2.2 – E-CHAIN platform (first release). Platform developed, first draft

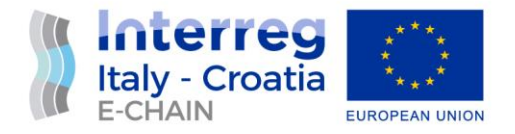

D 4.2.3 – Interface development kit. Guidelines how to use APIs/Web Services realized according to different services offered to travellers using standards (XML, JSON, etc.). E.g., WS to gather data about timetable (GTFS format), to integrate E-CHAIN platform with local systems. Guidance for using web service will be provided

D 4.2.4 – E-CHAIN platform (final release). Platform and components developed. The release includes different communication channels and relative guidelines: WEB, WEB APP, totem and alert. Multilanguage will be available including language detected by the device. Moreover, geo-localization by m-device supports and navigates the users until the next destination (e.g., routing up to the boarding point) having the scope to limit the traffic congestion and fuel.

D 4.3.2 – E-CHAIN Commissioning requirements. Documents the development testing procedures for services and components of the platform and provides guidelines for developers.

The main tasks planned in this activity are the following:

- Definition of test procedures including functional test, communication tests, performance tests of software applications and communication lines for each component of the platform:
- To give input for Commissioning final integrated test of the E-CHAIN platform

#### 2. BACKGROUND INFORMATION

E-CHAIN (Enhanced Connectivity and Harmonization of data for the Adriatic Intermodal Network) main objective is to enhance connectivity and harmonization of data for the Adriatic Intermodal Network, through the realization of a modular integrated software (E-CHAIN platform) for the management of intermodal transport services in port areas for passenger transport. To enhance the current situation, E-CHAIN will focus on providing new services such as an improved Port multimodal info mobility system for the passengers, a ticketing system integrated with other transport modes, an advanced touristic co-marketing tool for the operators. These services will be designed and deployed in the selected pilot sites (Ancona,

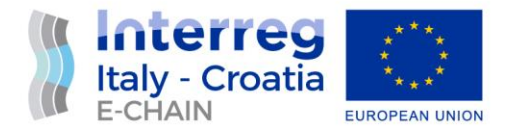

Split and Venice). A Business model suited to adapt the technology developed in the three applicative contexts will be created and specific needs will be taken into account.

The aim of WP4 is to develop, test and implement all components of E-CHAIN platform.

For this reason, development shall comprise a set of customer-oriented services, related to mobility and tourism that have been selected in the WP3. Specific objectives:

• Develop selected services according to the specifics (technical and not) identified in WP3;

•Roll out service versions at pilot sites;

• Develop WSs to allow the integration between different services/systems for a multimodal and interoperable transportation

- Timetables and travel solution optimizing resources (vehicles, staff), real-time events (e.g., delays) in a seamless solution: from Ancona centre to Split, train+bus+ferry complete information available by APP, WEB, totem.

- Booking and ticketing modules to allow the payment of transport modes operated by different operators (Conerobus in Ancona + Trenitalia + Jadrolinjia), thanks to the integration between different IT systems and stakeholder involvement.

• Develop help-desk system to assist travellers during the trip according to their needs.

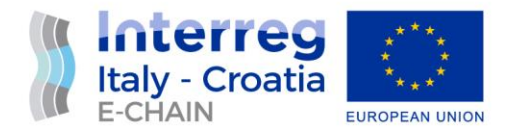

#### 3. TESTING PROCEDURE

The purpose of this chapter is to describe the procedures for testing the features of the EWS solution provided in the data centre.

#### 3.1 TEST ENVIRONMENT

To perform test some prerequisites must be meet:

- The E-CHAIN test environment all servers available and running
- A tester must have a computer, in order to connect to the E-CHAIN software, and/or a smartphone to test some features.

During the course of software development and implementation tests were performed in three different testing environments.

#### 1<sup>st</sup> Test environment – for design test

| NAME              | DESCRIPTION                                  | WEB SITE ADDRESS                                  | NOTE |
|-------------------|----------------------------------------------|---------------------------------------------------|------|
| E-CHAIN<br>B2C    | E-CHAIN FrontEnd Web<br>Business to Customer | https://www.its4kids.it/echain/echain-<br>b2c.htm |      |
|                   |                                              |                                                   |      |
| E-CHAIN           | E-CHAIN FrontEnd Web                         | https://www.its4kids.it/echain/echain-            |      |
| B2B               | Business to Business                         | <u>b2b.htm</u>                                    |      |
| E-CHAIN           | E-CHAIN FrontEnd Web                         | https://www.its4kids.it/echain/echain-            |      |
| ΡΑ                | Public Authorities                           | <u>pa.htm</u>                                     |      |
| E-CHAIN<br>TOTEMS | E-CHAIN Totems                               | https://www.its4kids.it/totem/index.html          |      |

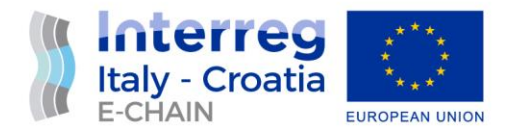

#### 2<sup>st</sup> Test environment – for design and functionality test

| NAME                | DESCRIPTION                                     | WEB SITE ADDRESS                                           | NOTE                       |
|---------------------|-------------------------------------------------|------------------------------------------------------------|----------------------------|
| E-CHAIN<br>B2C      | E-CHAIN FrontEnd<br>Web Business to<br>Customer | https://dev.entourance.com/transit-<br>finder/web/b2c      | Test results in<br>Annex 2 |
| E-CHAIN<br>B2B      | E-CHAIN FrontEnd<br>Web Business to<br>Business | https://dev.entourance.com/transit-<br>finder/web/b2b      |                            |
| E-CHAIN PA          | E-CHAIN FrontEnd<br>Web Public<br>Authorities   | https://dev.entourance.com/transit-<br>finder/web/pa       |                            |
| E-CHAIN<br>BO       | E-CHAIN BackOffice                              |                                                            |                            |
| E-CHAIN<br>TOTEMS A | E-CHAIN Totems in<br>Pilot Sites Ancona         | https://dev.entourance.com/transit-<br>finder/kioskAncona  |                            |
| E-CHAIN<br>TOTEMS S | E-CHAIN Totems in<br>Pilot Sites Split          | https://dev.entourance.com/transit-<br>finder/kioskSplit   | Test results in<br>Annex 3 |
| E-CHAIN<br>TOTEMS V | E-CHAIN Totems in<br>Pilot Sites Venice         | https://dev.entourance.com/transit-<br>finder/kioskVenezia |                            |

#### 3<sup>nd</sup> Production test environment – overall test

| NAME           | DESCRIPTION                                  | WEB SITE ADDRESS       | NOTE |
|----------------|----------------------------------------------|------------------------|------|
| E-CHAIN<br>B2C | E-CHAIN FrontEnd Web<br>Business to Customer | https://e-chain.eu/b2c |      |
| E-CHAIN<br>B2B | E-CHAIN FrontEnd Web<br>Business to Business | https://e-chain.eu/b2b |      |
| E-CHAIN PA     | E-CHAIN FrontEnd Web<br>Public Authorities   | https://e-chain.eu/pa  |      |

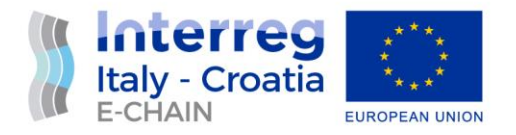

| E-CHAIN<br>BO       | E-CHAIN BackOffice                      |                                  |  |
|---------------------|-----------------------------------------|----------------------------------|--|
| E-CHAIN<br>TOTEMS A | E-CHAIN Totems in<br>Pilot Sites Ancona | https://e-chain.eu/totem/ancona  |  |
| E-CHAIN<br>TOTEMS S | E-CHAIN Totems in<br>Pilot Sites Split  | https://e-chain.eu/totem/split   |  |
| E-CHAIN<br>TOTEMS V | E-CHAIN Totems in<br>Pilot Sites Venice | https://e-chain.eu/totem/venezia |  |

#### 3.2 PARTICIPANTS

For testing the features of the E-CHAIN platform, all partners, from Italy and Croatia are invited to join. Prosoft led the testing.

The early testing (1<sup>st</sup> and 2<sup>nd</sup> test) of the E-CHAIN system design and functionality were done while system was still in the development environment, and was conducted mainly during Partners online and physical meetings. <sup>1</sup>

Final test of E-CHAIN platform was performed according to the procedure defined in the Commissioning requirements document (D 4.3.2). The test procedure and results are described below.

#### 3.3 TEST PROCEDURES

The section describes the test procedures aimed at verifying the correct behaviour of E-CHAIN platform. The test procedures shall verify in details the functionalities of all components of E-

<sup>&</sup>lt;sup>1</sup> Annexes 1 contains Testing Schedule Template document

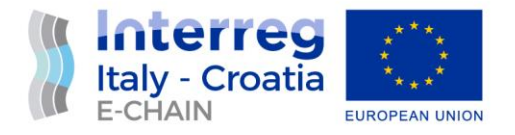

CHAIN platform in the test environment according to D.4.3.2 Commissioning Requirements and recorded as follows.

In order to ensure even testing of all components and to avoid the possibility of some of the functionalities being skipped in testing, a testing schedule has been made. In it, the partners enter basic information about which component has been tested, and who conducted/recorded the tests.

| CODE | NAME              | DESCRIPTION                                   | TESTED BY    | NOTE |
|------|-------------------|-----------------------------------------------|--------------|------|
| B2C  | E-CHAIN B2C       | E-CHAIN Front-end Web Business<br>to Customer | PP6          |      |
| B2B  | E-CHAIN B2B       | E-CHAIN front-end Web Business<br>to Business | PP6          |      |
| PA   | E-CHAIN PA        | E-CHAIN front-end Web Public<br>Authorities   | PP6          |      |
| BO   | E-CHAIN BO        | E-CHAIN BackOffice                            | LP, PP9, PP6 |      |
| TO-A | E-CHAIN<br>TOTEMS | E-CHAIN Totems in Pilot Sites<br>Ancona       | LP, PP6      |      |
| TO-S | E-CHAIN<br>TOTEMS | E-CHAIN Totems in Pilot Sites<br>Split        | PP8, PP6     |      |
| TO-V | E-CHAIN<br>TOTEMS | E-CHAIN Totems in Pilot Sites<br>Venice       | PP6          |      |

#### Table1. E-CHAIN Components to be tested

In order to test the behaviour of the E-CHAIN system, a test cases with a well-defined test procedure are created. Each test case consists of:

- a Code to facilitate its identification;
- a Title summarizing the scope of the specific test;

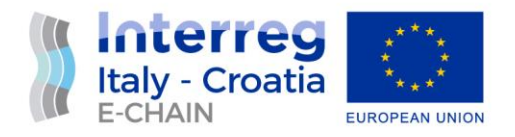

- a Scope describing the scope of the test;
- a set of Pre-Conditions describing the initial conditions of the system and of the test environment and facilities before to execute the test procedure;
- a Procedure describing how the test will be carried out;
- the Successful Expected Results describing the set of results to consider the test successfully passed.

The next pages contain sheets detailing for each requirement to be tested the procedure and the expected successful results. For each sheet there is a section to take note of the real results/data collected during the execution of the test procedure.

Following template sheet is used detailing test procedure and expected successful results for each test case. For each form sheet there is a section to take note of the real results/data collected during the execution of the test procedure.

| Test Code      | Description | Result | Comment |
|----------------|-------------|--------|---------|
|                |             |        |         |
| Preconditions  |             |        |         |
|                |             |        |         |
|                |             |        |         |
| Test Objective | 25          |        |         |
|                |             |        |         |
| Test Procedur  | e           |        |         |
| STEP 01        |             |        |         |
| STEP 02        |             |        |         |
| STEP 03        |             |        |         |
| STEP 04        |             |        |         |

#### TEST FORM TEMPLATE

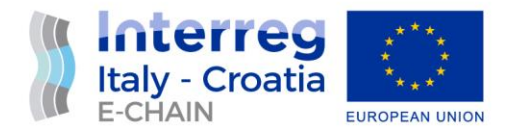

| B2C-001 Test Report Section<br>Date / / |  |
|-----------------------------------------|--|
| This section logs the result.           |  |

#### 3.4 THE LIST OF TEST CASES

| Code       | Description of the functionality to be tested                                 |
|------------|-------------------------------------------------------------------------------|
| B2C-D1     | B2C - Home page - Screen Appearance (design test)                             |
| B2C-F-1.1  | B2C – Home page - Language selection functionality                            |
| B2C-F-1.2  | B2C – Home page – Menu items selection functionality                          |
| B2C-F1.3   | B2C – Plan section – Route planning/searching                                 |
| B2C-F1.3.1 | B2C – Route transport options selection/details                               |
| B2C-F1.4   | B2C – Travel section – Sign up form content/functionality                     |
| B2C-F1.4.2 | B2C – email communication functionality                                       |
| B2C-F1.5   | B2C – Share section display with hashtag #echainproject                       |
| B2B-D1     | B2B - Home page - Screen Appearance (design test)                             |
| B2B-F-1.1  | B2B – Home page - Language selection functionality                            |
| B2B-F-1.2  | B2B – Home page – Menu items functionality                                    |
| B2B-F-1.3  | B2B – Home page – Restricted zone Log in functionality                        |
| B2B-F1.4   | B2B – Home page –/ "Join now"/ "Sign up"/ "Join in" form content and          |
|            | functionality                                                                 |
| B2B-F1.5   | B2B – Restricted zone/Web services functionality                              |
| B2B-F1.5.1 | B2B – Web services for transport providers – GTFS data upload                 |
| B2B-F1.5.2 | B2B – Web services for Tourist services providers - data upload functionality |

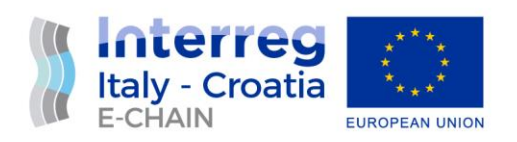

| B2B-F1.5.3 | B2B –Web services for Green experiences and activities providers - data |  |
|------------|-------------------------------------------------------------------------|--|
|            | upload functionality                                                    |  |
| PA-D-1     | PA - Home page - Screen Appearance (design test)                        |  |
| PA-F-1.1   | PA - Home page - Language functionality                                 |  |
| PA-F-1.2   | PA - Home page – Restricted zone Log in functionality                   |  |
| PA-F-1.2   | PA – Home page – "Enter the network" form functionality                 |  |
| PA-F1.3    | PA – email communication functionality                                  |  |
| PA-F1.4    | PA – Restricted zone/Web services functionality                         |  |
| BO-F1      | BO - email communication functionality                                  |  |
| BO-F2      | BO – GTFS upload                                                        |  |
| TO-D-1     | Totem – Home page Screen Appearance and content                         |  |
| TO- F1     | Totem – Language functionality                                          |  |
| TO- F2     | Totem – Idle state/screensaver functionality                            |  |
| TO- F3     | Totem – OQ code functionality                                           |  |
| TO-A-F1    | Totem Ancona – "Travel" Info Group functionality                        |  |
| TO-A-F2    | Totem Ancona – "Experience Ancona" Info Group functionality             |  |
| TO-A-F3    | Totem Ancona – "Moving in the City" functionality                       |  |
| TO-A-F4    | Totem Ancona – "Useful info" functionality                              |  |
| TO-S-F1    | Totem Split – "Travel" Info Group functionality                         |  |
| TO-S-F2    | Totem Split- "Experience Ancona" Info Group functionality               |  |
| TO-S-F3    | Totem Split – "Moving in the City" functionality                        |  |
| TO-S-F4    | Totem Spit – "Useful info" functionality                                |  |
| TO-V-F1    | Totem Venice – "Travel" Info Group functionality                        |  |
| TO-V-F2    | Totem Venice – "Experience Ancona" Info Group functionality             |  |
| TO-V-F3    | Totem Venice – "Moving in the City" functionality                       |  |
| TO-V-F4    | Totem Venice – "Useful info" functionality                              |  |

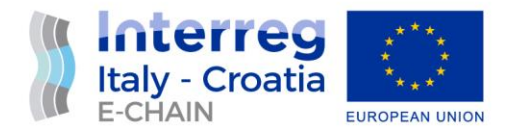

## 4. TEST PROCEDURE AND RESULTS

#### 4.1 E-CHAIN B2C MODULE

| Test Code                                                                                                    | Description                                                                                                    | Result | Comment                                                                                               |
|----------------------------------------------------------------------------------------------------|----------------------------------------------------------------------------------------------------|--------|----------------------------------------------------------------------------------------------------|
| B2C-D1                                                                                                    | B2C - Home page - Screen Appearance<br>(design test)                                                                                                    |        |                                                                                                    |
| Preconditions                                                                                                    |                                                                                                    |        |                                                                                                    |
| Web server <u>ht</u>                                                                                                    | tps://e-chain.eu/B2C up and running;                                                                                                    |        |                                                                                                    |
| Test device (de<br>internet acces                                                                                                   | esktop, tablet, mobile device) with<br>s                                                                                                    |        |                                                                                                    |
| Test Objective                                                                                                    | 25                                                                                                    |        |                                                                                                    |
| Checking how web content is displayed on different<br>devices and OS and Internet browsers; check the<br>display of design elements |                                                                                                    |        |                                                                                                    |
| Test Procedure                                                                                                    |                                                                                                    |        |                                                                                                    |
| STEP 01                                                                                                    | Home page on the Top screen - check<br>that the elements are displayed in<br>accordance with the design: E-CHAIN<br>logo on the left, menu items and<br>language icons on the right | ok     |                                                                                                    |
| STEP 02                                                                                                    | Home page Bottom - check that the<br>elements are displayed in accordance<br>with the design: E-CHAIN LP and other<br>PP logos with links to their respective<br>web pages.         | Not ok | Link to Prosoft Web Pages<br>needs to be corrected to<br><u>https://www.prosoftri.com</u><br><u>/</u> |
| STEP 03                                                                                                    | Home page Central part of the<br>scrollable screen – check consistency in<br>design and clickable buttons (language<br>depending).                                                  | ok     |                                                                                                    |
| /TEST CODE/ T<br>Date 6.4.20                                                                                                    | est Report Section                                                                                                    |        |                                                                                                    |

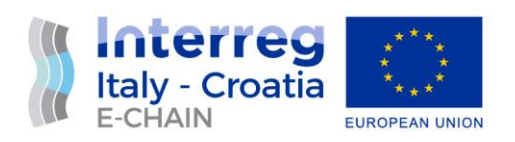

| A Link to PP6 web page needs to be corrected. | Test 1.6.2022 NP |
|-----------------------------------------------|------------------|
|                                               | Link corrected   |

| Test Code                                                                                                    | Description                                                                                                    | Result | Comment |
|----------------------------------------------------------------------------------------------------|----------------------------------------------------------------------------------------------------|--------|---------|
| B2C-F-1.1                                                                                                    | B2C – Home page - Language selection<br>functionality                                                                                                    |        |         |
| Preconditions                                                                                                    |                                                                                                    |        |         |
| Web server <u>https://e-chain.eu/B2C</u> up and running;<br>Test device (desktop, tablet, mobile device) with internet<br>access |                                                                                                    |        |         |
| Test Objective                                                                                                    | 25                                                                                                    |        |         |
| This test checl<br>language of th<br>accordance wi                                                                               | ks the language features, i.e., whether the<br>ne web platform is consistently changed in<br>ith the choice of language.                                                            |        |         |
| Test Procedure                                                                                                    |                                                                                                    |        |         |
| STEP 01                                                                                                    | The default language is English. Make sure all elements are expressed in English.                                                                                                   | ok     |         |
| STEP 02                                                                                                    | Select and click on the flag icon in the upper<br>right corner of the screen and check that<br>the content and all elements of the page<br>have changed according to the selection. | ok     |         |
| STEP 03                                                                                                    | Click on the buttons and check the language<br>compliance on the forms. Are the form<br>elements displayed in the selected<br>language?                                             | ok     |         |
| /TEST CODE/ Test Report Section<br>Date 6.4.2022 NP                                                                              |                                                                                                    |        |         |
| This section lo                                                                                                    | gs the result.                                                                                                    |        |         |

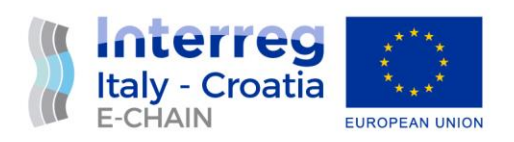

| Test Code                                           | Description                                                                                                    | Result | Comment |
|-----------------------------------------------------|----------------------------------------------------------------------------------------------------|--------|---------|
| B2C-F-1.2                                           | B2C – Home page - Menu items selection<br>functionality                                                                                                    |        |         |
| Preconditions                                       |                                                                                                    |        |         |
| Web server <u>ht</u><br>Test device (d<br>access    | tps://e-chain.eu/B2C up and running;<br>esktop, tablet, mobile device) with internet                                                                                                    |        |         |
| Test Objective                                      | 25                                                                                                    |        |         |
| This test checl                                     | ks the proper functioning of the menu items                                                                                                    |        |         |
| Test Procedur                                       | e                                                                                                    |        |         |
| STEP 01                                             | Click on the "Plan" menu item and check if it<br>took you to the "Plan your journey" section<br>with the form where you can enter the<br>departure and arrival point and the date of<br>travel. Clicking on "Plan your next journey"<br>should have the same functionality. | ok     |         |
| STEP 02                                             | Selecting the "Travel" menu item should<br>take you to the "Always stay green" section<br>with the "Sign up now" clickable button.                                                                                                    | ok     |         |
| STEP 03                                             | Go to the "Share" menu item that should<br>lead you to the "Become a testimonial"<br>section where users are invited to share<br>experiences from their sustainable and<br>green journeys on social media using the<br>hashtag #greenechain.                                | ok     |         |
| /TEST CODE/ Test Report Section<br>Date 6.4.2022 NP |                                                                                                    |        |         |
| This section lo                                     | gs the result.                                                                                                    |        |         |

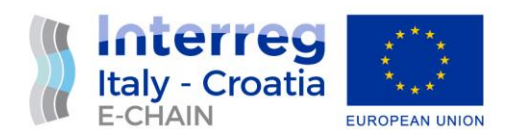

| Test Code                                           | Description                                                                                                    | Result | Comment |
|-----------------------------------------------------|----------------------------------------------------------------------------------------------------|--------|---------|
| B2C-F-1.3                                           | B2C – Plan section – Route<br>planning/searching                                                                                                    |        |         |
| Preconditions                                       |                                                                                                    |        |         |
| Web server <u>ht</u><br>Test device (de<br>access   | tps://e-chain.eu/B2C up and running;<br>esktop, tablet, mobile device) with internet                                                                                                    |        |         |
| Test Objective                                      | 25                                                                                                    |        |         |
| Test route pla                                      | nning form functionality                                                                                                    |        |         |
| Test Procedur                                       | e                                                                                                    |        |         |
| STEP 01                                             | Select 'Plan' menu item and enter departure<br>and arrival locations in the appropriate<br>fields, and select date. Click on "Search"<br>button. The new window opens showing<br>route travel options on the left side with<br>mean(s) of the transport with estimated CO2<br>consumption and map showing travel<br>options on the right site of the screen. | ok     |         |
| STEP 02                                             | Above the map and travel option, user can<br>change the departure and arrival point and<br>select different date for the travel. Selecting<br>"Search" button, new route options are<br>shown                                                                                                    | ok     |         |
| STEP 03                                             | Clicking on the "Go to back" arrow previous page (from history) is available.                                                                                                    | ok     |         |
| /TEST CODE/ Test Report Section<br>Date 6.4.2022 NP |                                                                                                    |        |         |
| This section lo                                     | gs the result.                                                                                                    |        |         |

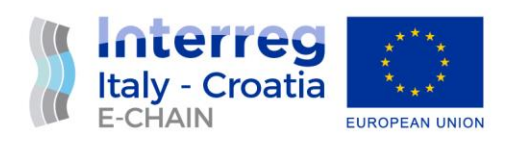

| Test Code                                                                                                    | Description                                                                                                    | Result | Comment                                                        |
|----------------------------------------------------------------------------------------------------|----------------------------------------------------------------------------------------------------|--------|----------------------------------------------------------------|
| B2C-F-1.3.1                                                                                                    | B2C – Route transport options selection/details                                                                                                    |        |                                                                |
| Preconditions                                                                                                    |                                                                                                    |        |                                                                |
| Web server <u>https://e-chain.eu/B2C</u> up and running;<br>Test device (desktop, tablet, mobile device) with internet<br>access |                                                                                                    |        |                                                                |
| Test Objective                                                                                                    | 25                                                                                                    |        |                                                                |
| Test route tran<br>booking page                                                                                                  | nsport options and link to transport provider                                                                                                    |        |                                                                |
| Test Procedure                                                                                                    |                                                                                                    |        |                                                                |
| STEP 01                                                                                                    | When page with travel options is open, click<br>on one of the offered travel options. The<br>window containing selected option should<br>expand showing details about expected time<br>of departure and arrival, distance, mean of<br>the transport and travel duration. | ok     |                                                                |
| STEP 02                                                                                                    | If you click on "ferry", "train" or "bus" travel<br>option, if transport provider is one of E-<br>CHAIN stakeholders or partners, a button<br>with link to its booking page is available.                                                                                |        | Only "car" option was<br>available for the journey<br>selected |
| STEP 03                                                                                                    | Click on "ticket" button should lead you to the providers booking page                                                                                                    |        | Did not test                                                   |
| /TEST CODE/ Test Report Section<br>Date 6.4.2022 NP                                                                              |                                                                                                    |        |                                                                |
| This section logs the result.<br>Test is not completed.                                                                          |                                                                                                    |        |                                                                |

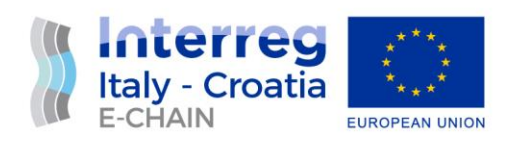

| Test Code                                                                                                    | Description                                                                                                    | Result | Comment                                    |
|----------------------------------------------------------------------------------------------------|----------------------------------------------------------------------------------------------------|--------|--------------------------------------------|
| B2C-F-1.4                                                                                                    | B2C – Travel section – Sign up form<br>content/functionality                                                                                                    |        |                                            |
| Preconditions                                                                                                    |                                                                                                    |        |                                            |
| Web server <u>https://e-chain.eu/B2C</u> up and running;<br>Test device (desktop, tablet, mobile device) with internet<br>access |                                                                                                    |        |                                            |
| Test Objective                                                                                                    | 25                                                                                                    |        |                                            |
| Test email cor                                                                                                    | nmunication functionality                                                                                                    |        |                                            |
| Test Procedur                                                                                                    | e                                                                                                    |        |                                            |
| STEP 01                                                                                                    | When 'Travel' menu item is selected, you'll be led to "Always stay green" page section                                                                                                    | ok     |                                            |
| STEP 02                                                                                                    | Click on "Sign up now" button and an email<br>form will appear on the screen. Fill in all<br>required fields and try to send it without<br>accepting privacy disclosure statement.<br>The message should not be sent. |        | Could not fill-in all required fields      |
| STEP 03                                                                                                    | Accept the privacy disclosure and try to<br>send the message again. The message<br>should be sent and confirmation visible on<br>the screen.                                                                          |        | Privacy disclosure option is not available |
| /TEST CODE/ Test Report Section<br>Date 4.6.2022 NP                                                                              |                                                                                                    |        |                                            |
| This section logs the result.<br>The functionality of is not available.                                                          |                                                                                                    |        |                                            |

| Test Code | Description                                                | Result | Comment |
|-----------|------------------------------------------------------------|--------|---------|
| B2C-F-1.5 | B2C – Share section display with hashtag<br>#exhainproject |        |         |

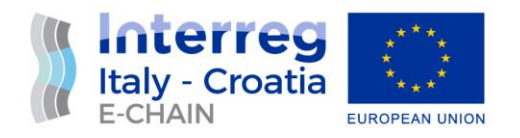

| Preconditions                                                                                                    |                                                                                                    |    |  |
|----------------------------------------------------------------------------------------------------|----------------------------------------------------------------------------------------------------|----|--|
| Web server <u>https://e-chain.eu/m/transit-finder/web/b2c</u><br>up and running;<br>Test device (desktop, tablet, mobile device) with internet<br>access |                                                                                                    |    |  |
| Test Objective                                                                                                    | 25                                                                                                    |    |  |
| Test e-chain h                                                                                                    | ashtag functionality                                                                                                    |    |  |
| Test Procedure                                                                                                    |                                                                                                    |    |  |
| STEP 01                                                                                                    | Click on one of the "Share" menu item will<br>lead you to the "Become a testimonial"<br>section inviting you to Show everyone the<br>new way of travelling SUSTAINABLE and<br>GREEN and share eco-sustainable behavior<br>during journey across social media accounts<br>using the hashtag #echainproject | ОК |  |
| STEP 02                                                                                                    |                                                                                                    |    |  |
| STEP 03                                                                                                    |                                                                                                    |    |  |
| /TEST CODE/ Test Report Section<br>Date 6.4.2022 NP                                                                                                    |                                                                                                    |    |  |
| This section logs the result.                                                                                                    |                                                                                                    |    |  |

#### 4.2 E-CHAIN B2B MODULE

| Test Code     | Description                                          | Result | Comment |
|---------------|------------------------------------------------------|--------|---------|
| B2B-D1        | B2B - Home page - Screen Appearance<br>(design test) |        |         |
| Preconditions |                                                      |        |         |

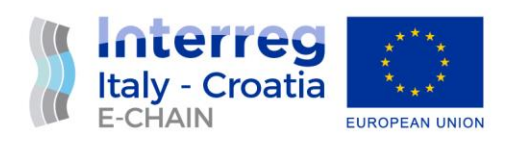

| Web server <u>ht</u><br>up and runnin<br>Test device (d<br>access                                                                   | t <u>tps://e-chain.eu/m/transit-finder/web/b2b</u><br>g;<br>esktop, tablet, mobile device) with internet                                                                                                    |    |  |
|----------------------------------------------------------------------------------------------------|----------------------------------------------------------------------------------------------------|----|--|
| Test Objective                                                                                                    | 25                                                                                                    |    |  |
| Checking how web content is displayed on different devices<br>and OS and Internet browsers;<br>check the display of design elements |                                                                                                    |    |  |
| Test Procedur                                                                                                    | e                                                                                                    |    |  |
| STEP 01                                                                                                    | Home page on the Top screen - check that<br>the elements are displayed in accordance<br>with the design: E-CHAIN logo on the left,<br>menu items and language icons on the right                                                                                                    | ok |  |
| STEP 02                                                                                                    | Home page Bottom - check that the<br>elements are displayed in accordance with<br>the design: E-CHAIN LP and other PP logos<br>with links to their respective web pages.                                                                                                    | ok |  |
| STEP 03                                                                                                    | Home page Central part of the scrollable<br>screen with information about E-CHAIN<br>project, section dedicated to "Suppliers of<br>the intermodal transport services",<br>"Benefits" for suppliers enrolling and<br>explanation "How it works"– check its<br>design arranged in sections with clickable<br>buttons (language depending) for joining<br>project. | ok |  |
| /TEST CODE/ Test Report Section<br>Date 6.4.2022. NP                                                                                |                                                                                                    |    |  |
| This section lo                                                                                                    | gs the result.                                                                                                    |    |  |

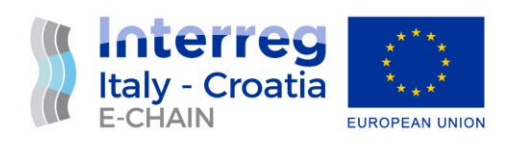

| Test Code                                                                                                    | Description                                                                                                    | Result | Comment                                                                                      |
|----------------------------------------------------------------------------------------------------|----------------------------------------------------------------------------------------------------|--------|----------------------------------------------------------------------------------------------|
| B2B-F-1.1                                                                                                    | B2B – Home page - Language selection<br>functionality                                                                                                    |        |                                                                                              |
| Preconditions                                                                                                    |                                                                                                    |        |                                                                                              |
| Web server <u>https://e-chain.eu/B2C</u> up and running;<br>Test device (desktop, tablet, mobile device) with internet<br>access |                                                                                                    |        |                                                                                              |
| Test Objective                                                                                                    | 25                                                                                                    |        |                                                                                              |
| This test check<br>language of th<br>accordance wi                                                                               | ks the language features, i.e., whether the<br>ne web platform is consistently changed in<br>ith the choice of language.                                                            |        |                                                                                              |
| Test Procedur                                                                                                    | e                                                                                                    |        |                                                                                              |
| STEP 01                                                                                                    | The default language is English. Make sure all elements are expressed in English.                                                                                                   | ok     |                                                                                              |
| STEP 02                                                                                                    | Select and click on the flag icon in the upper<br>right corner of the screen and check that<br>the content and all elements of the page<br>have changed according to the selection. |        | Upon Clicking on HR flag<br>text displays in English<br>language instead of<br>Croatian      |
| STEP 03                                                                                                    | Click on the buttons and check the language<br>compliance on the forms. Are the form<br>elements displayed in the selected<br>language?                                             |        | Upon Clicking on HR flag<br>English language is<br>displayed in forms<br>instead of Croatian |
| /TEST CODE/ T<br>Date 6.4.20                                                                                                    | est Report Section<br>022 NP                                                                                                    |        |                                                                                              |
| This section logs the result.<br>Test did not pass for Croatian language pages.                                                  |                                                                                                    |        |                                                                                              |

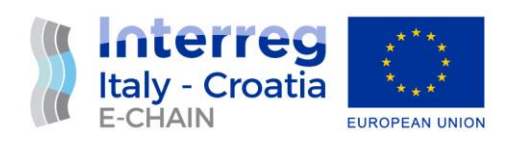

| Test Code                                                          | Description                                                                                                    | Result | Comment |
|--------------------------------------------------------------------|----------------------------------------------------------------------------------------------------|--------|---------|
| B2B-F-1.2                                                          | B2B – Home page – Menu items<br>functionality                                                                                                    |        |         |
| Preconditions                                                      |                                                                                                    |        |         |
| Web server <u>ht</u><br>up and runnin<br>Test device (dr<br>access | t <u>tps://e-chain.eu/m/transit-finder/web/b2b</u><br>g;<br>esktop, tablet, mobile device) with internet                                                                   |        |         |
| Test Objective                                                     | 25                                                                                                    |        |         |
| This test checl                                                    | ks the proper functioning of the menu items                                                                                                    |        |         |
| Test Procedur                                                      | e                                                                                                    |        |         |
| STEP 01                                                            | Click on the "The Project" menu item and<br>check if it took you to the "The Project"<br>section of the page with information about<br>E-CHAIN project.                    | ok     |         |
| STEP 02                                                            | Selecting the "Enter the network" menu<br>item should take you to the "Suppliers of<br>the intermodal transport services" section<br>with the "Join now" clickable button. | ok     |         |
| STEP 03                                                            | Go to the "Restricted access" menu item that should open Login Form.                                                                                                    | ok     |         |
| /TEST CODE/ T<br>Date 4.6.20                                       | est Report Section<br>022 NP                                                                                                    |        |         |
| This section lo                                                    | gs the result.                                                                                                    |        |         |

| Test Code | Description                                            | Result | Comment |
|-----------|--------------------------------------------------------|--------|---------|
| B2B-F-1.3 | B2B – Home page – Restricted zone Log in functionality |        |         |

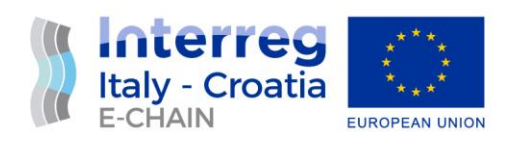

| Preconditions                                                                                                    |                                                                                                    |    |            |
|----------------------------------------------------------------------------------------------------|----------------------------------------------------------------------------------------------------|----|------------|
| Web server <u>https://e-chain.eu/B2B</u> up and running;<br>Test device (desktop, tablet, mobile device) with internet<br>access |                                                                                                    |    |            |
| Test Objective                                                                                                    | 25                                                                                                    |    |            |
| This test check<br>Restricted zon                                                                                                | ts the Login Form functionality to access<br>e for transport and service providers                                         |    |            |
| Test Procedure                                                                                                    |                                                                                                    |    |            |
| STEP 01                                                                                                    | Select the "Restricted zone" menu item and Login form will pop-up.                                                         | ok |            |
| STEP 02                                                                                                    | Enter given test login credentials and click<br>on "Login" button to enter into the<br>restricted zone. Was it successful? |    | Not tested |
| STEP 03                                                                                                    |                                                                                                    |    |            |
| /TEST CODE/ Test Report Section<br>Date 6.4.2022 NP                                                                              |                                                                                                    |    |            |
| This section logs the result.<br>Test not finished due to missing Login credentials.                                             |                                                                                                    |    |            |

| Test Code            | Description                                                                           | Result | Comment |
|----------------------|---------------------------------------------------------------------------------------|--------|---------|
| B2B-F-1.4            | B2B – Home page –/ "Join now"/ "Sign up"/<br>"Join in" form content and functionality |        |         |
| Preconditions        |                                                                                       |        |         |
| Web server <u>ht</u> | tps://e-chain.eu/B2C up and running;                                                  |        |         |
| Test device (de      | esktop, tablet, mobile device) with internet                                          |        |         |
| access               |                                                                                       |        |         |
| Test Objective       | 25                                                                                    |        |         |

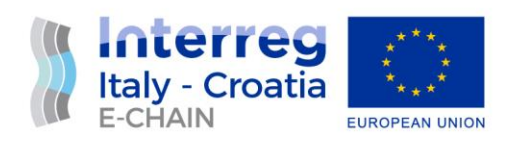

| This test checl<br>to enter Restr | ks the functionality of "Signup" request form icted zone                                                                                                    |    |  |
|-----------------------------------|----------------------------------------------------------------------------------------------------|----|--|
| Test Procedur                     | e                                                                                                    |    |  |
| STEP 01                           | Select the "Enter the network" menu item<br>and click on "Join now" button. The<br>"TRANSPORT Provider Signup" form should<br>pop-up.                                                                          | ok |  |
| STEP 02                           | Fill in all required data and try to send the form without accepting privacy discloser statement. The form should not be sent.                                                                                 | ok |  |
| STEP 03                           | Accept privacy discloser statement by<br>switching on radio button. Click on "Send<br>request" button to send a message. The<br>form should be sent and a confirmation on<br>sent message should be displayed. | ok |  |
| /TEST CODE/ T<br>Date 6.4.20      | Test Report Section<br>022                                                                                                    |    |  |
| This section lo                   | gs the result.                                                                                                    |    |  |

| Test Code                                                                                                    | Description                                      | Result | Comment |
|----------------------------------------------------------------------------------------------------|--------------------------------------------------|--------|---------|
| B2B-F-1.5                                                                                                    | B2B – Restricted zone/Web services functionality |        |         |
| Preconditions                                                                                                    |                                                  |        |         |
| Web server <u>https://e-chain.eu/B2B</u> up and running;<br>Test device (desktop, tablet, mobile device) with internet<br>access |                                                  |        |         |
| Test Objectives                                                                                                    |                                                  |        |         |
| This test checks the general functionality of Web services main page                                                             |                                                  |        |         |
| Test Procedure                                                                                                    |                                                  |        |         |

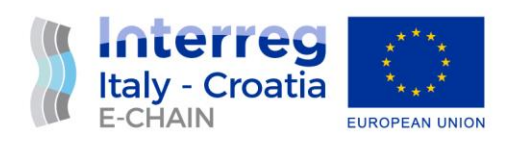

| STEP 01                                  |                |  |  |
|------------------------------------------|----------------|--|--|
| STEP 02                                  |                |  |  |
| STEP 03                                  |                |  |  |
| /TEST CODE/ Test Report Section Date / / |                |  |  |
| This section log                         | gs the result. |  |  |

| Test Code                                                            | Description                                                                                     | Result | Comment |
|----------------------------------------------------------------------|-------------------------------------------------------------------------------------------------|--------|---------|
| B2B-F-1.5.1                                                          | B2B –Web services for transport providers –<br>GTFS data upload                                 |        |         |
| Preconditions                                                        |                                                                                                 |        |         |
| Web server <u>ht</u><br>and running;                                 | tps://e-chain.eu/B2B and Web services up                                                        |        |         |
| Test device (desktop, tablet, mobile device) with internet access    |                                                                                                 |        |         |
| Test Objectives                                                      |                                                                                                 |        |         |
| This test checks the Web services functionality for GTFS data upload |                                                                                                 |        |         |
| Test Procedur                                                        | e                                                                                               |        |         |
| STEP 01                                                              | Login Restricted zone with login credentials                                                    |        |         |
| STEP 02                                                              | Prepare and upload data following the procedure defined in D 4.2.3 – Interface development kit. |        |         |
| STEP 03                                                              |                                                                                                 |        |         |
| /TEST CODE/ Test Report Section<br>Date / /                          |                                                                                                 |        |         |

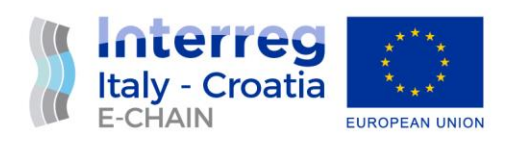

| This section logs the result. |  |
|-------------------------------|--|
|                               |  |
|                               |  |

| Test Code                                                                                                    | Description                                                                  | Result | Comment |
|----------------------------------------------------------------------------------------------------|------------------------------------------------------------------------------|--------|---------|
| B2B-F-1.5.2                                                                                                    | B2B –Web services for Tourist services providers - data upload functionality |        |         |
| Preconditions                                                                                                    |                                                                              |        |         |
| Web server <u>https://e-chain.eu/B2B</u> up and running;<br>Test device (desktop, tablet, mobile device) with internet<br>access |                                                                              |        |         |
| Test Objective                                                                                                    | 25                                                                           |        |         |
| This test checks the Web services data upload functionality for Tourist services                                                 |                                                                              |        |         |
| Test Procedur                                                                                                    | e                                                                            |        |         |
| STEP 01                                                                                                    |                                                                              |        |         |
| STEP 02                                                                                                    |                                                                              |        |         |
| STEP 03                                                                                                    |                                                                              |        |         |
| /TEST CODE/ Test Report Section Date / /                                                                                         |                                                                              |        |         |
| This section logs the result.                                                                                                    |                                                                              |        |         |

| Test Code | Description | Result | Comment |
|-----------|-------------|--------|---------|
|-----------|-------------|--------|---------|

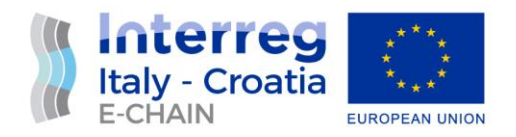

| B2B-F-1.5.3                                                                                                    | B2B –Web services for green experiences<br>and activities providers - data upload<br>functionality |  |
|----------------------------------------------------------------------------------------------------|----------------------------------------------------------------------------------------------------|--|
| Preconditions                                                                                                    |                                                                                                    |  |
| Web server <u>https://e-chain.eu/B2B</u> up and running;<br>Test device (desktop, tablet, mobile device) with internet<br>access |                                                                                                    |  |
| Test Objectives                                                                                                    |                                                                                                    |  |
| This test checks the Web services data upload functionality for Green experiences and activities providers                       |                                                                                                    |  |
| Test Procedur                                                                                                    | e                                                                                                  |  |
| STEP 01                                                                                                    |                                                                                                    |  |
| STEP 02                                                                                                    |                                                                                                    |  |
| STEP 03                                                                                                    |                                                                                                    |  |
| /TEST CODE/ Test Report Section Date / /                                                                                         |                                                                                                    |  |
| This section logs the result.                                                                                                    |                                                                                                    |  |

### 4.3 E-CHAIN PA MODULE

| Test Code                                                                            | Description                                            | Result | Comment |
|--------------------------------------------------------------------------------------|--------------------------------------------------------|--------|---------|
| PA-D1                                                                                | PA-D1 - Home page - Screen Appearance<br>(design test) |        |         |
| Preconditions                                                                        |                                                        |        |         |
| Web server <a href="https://e-chain.eu/PA">https://e-chain.eu/PA</a> up and running; |                                                        |        |         |

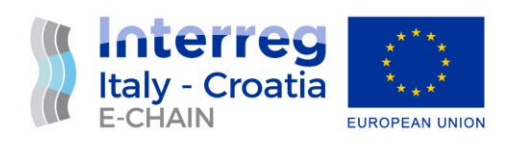

| Test device (d<br>access                                                                    | esktop, tablet, mobile device) with internet                                                                                                    |    |  |
|---------------------------------------------------------------------------------------------|----------------------------------------------------------------------------------------------------|----|--|
| Test Objective                                                                              | 25                                                                                                    |    |  |
| Checking how web content is displayed on different devices<br>and OS and Internet browsers; |                                                                                                    |    |  |
| Test Procedur                                                                               | re                                                                                                    |    |  |
| STEP 01                                                                                     | Home page on the Top screen - check that<br>the elements are displayed in accordance<br>with the design: E-CHAIN logo on the left,<br>menu items and language icons on the right                                                                                                    | ОК |  |
| STEP 02                                                                                     | Home page Bottom - check that the<br>elements are displayed in accordance with<br>the design: E-CHAIN LP and other PP logos<br>with links to their respective web pages.                                                                                                    | ОК |  |
| STEP 03                                                                                     | Home page Central part of the scrollable<br>screen – check its design arranged in<br>sections as follows:<br>"INTERMODAL CONNECTIVITY BETWEEN<br>ITALY AND CROATIA" with "Enter the<br>Network" button, "The Project" with<br>information about the E-CHAIN project and<br>"What can I do" with instructions how to<br>join project (language depending). | ОК |  |
| /TEST CODE/ Test Report Section<br>Date 6.4.2022                                            |                                                                                                    |    |  |
| This section lo                                                                             | gs the result.                                                                                                    |    |  |

| Test Code | Description                             | Result | Comment |
|-----------|-----------------------------------------|--------|---------|
| PA-F-1.1  | PA – Home page - Language functionality |        |         |

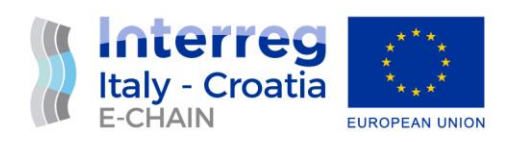

| Preconditions                                                                                                    |                                                                                                    |    |                                                                                              |
|----------------------------------------------------------------------------------------------------|----------------------------------------------------------------------------------------------------|----|----------------------------------------------------------------------------------------------|
| Web server <u>https://e-chain.eu/PA</u> up and running;<br>Test device (desktop, tablet, mobile device) with internet<br>access                           |                                                                                                    |    |                                                                                              |
| Test Objective                                                                                                    | 25                                                                                                    |    |                                                                                              |
| This test checks the language features, i.e., whether the language of the web platform is consistently changed in accordance with the choice of language. |                                                                                                    |    |                                                                                              |
| Test Procedure                                                                                                    |                                                                                                    |    |                                                                                              |
| STEP 01                                                                                                    | The default language is English. Make sure all elements are expressed in English.                                                                                                   | ok |                                                                                              |
| STEP 02                                                                                                    | Select and click on the flag icon in the upper<br>right corner of the screen and check that<br>the content and all elements of the page<br>have changed according to the selection. |    | Upon Clicking on HR flag<br>text displays in English<br>language instead of<br>Croatian      |
| STEP 03                                                                                                    | Click on the buttons and check the language<br>compliance on the forms. Are the form<br>elements displayed in the selected<br>language?                                             |    | Upon Clicking on HR flag<br>English language is<br>displayed in forms<br>instead of Croatian |
| /TEST CODE/ Test Report Section<br>Date 6.4.2022 NP                                                                                                    |                                                                                                    |    |                                                                                              |
| This section logs the result.<br>Test did not pass for Croatian language pages.                                                                           |                                                                                                    |    |                                                                                              |

| Test Code                                                                            | Description                                           | Result | Comment |
|--------------------------------------------------------------------------------------|-------------------------------------------------------|--------|---------|
| PA-F-1.3                                                                             | PA – Home page – Restricted zone Log in functionality |        |         |
| Preconditions                                                                        |                                                       |        |         |
| Web server <a href="https://e-chain.eu/PA">https://e-chain.eu/PA</a> up and running; |                                                       |        |         |

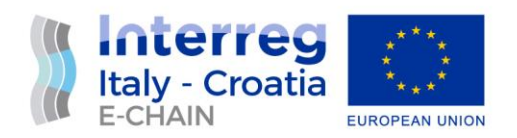

| Test device (desktop, tablet, mobile device) with internet access                                              |                                                                                                    |    |            |
|----------------------------------------------------------------------------------------------------|----------------------------------------------------------------------------------------------------|----|------------|
| Test Objective                                                                                                 | 25                                                                                                    |    |            |
| This test checks the Login Form functionality to access<br>Restricted zone for transport and service providers |                                                                                                    |    |            |
| Test Procedur                                                                                                  | e                                                                                                    |    |            |
| STEP 01                                                                                                    | Select the "Restricted zone" menu item and Login form will pop-up.                                                         | ok |            |
| STEP 02                                                                                                    | Enter given test login credentials and click<br>on "Login" button to enter into the<br>restricted zone. Was it successful? |    | Not tested |
| STEP 03                                                                                                    |                                                                                                    |    |            |
| /TEST CODE/ Test Report Section<br>Date 6.4.2022 NP                                                            |                                                                                                    |    |            |
| This section logs the result.<br>Test not finished due to missing Login credentials.                           |                                                                                                    |    |            |

| Test Code                                                                                                    | Description                                             | Result | Comment |
|----------------------------------------------------------------------------------------------------|---------------------------------------------------------|--------|---------|
| PA-F-1.3                                                                                                    | PA – Home page – "Enter the Network" form functionality |        |         |
| Preconditions                                                                                                    |                                                         |        |         |
| Web server <u>https://e-chain.eu/PA</u> up and running;<br>Test device (desktop, tablet, mobile device) with internet<br>access |                                                         |        |         |
| Test Objectives                                                                                                    |                                                         |        |         |
| This test checks the functionality of "Enter the network" request form to enter Restricted zone                                 |                                                         |        |         |
| Test Procedure                                                                                                    |                                                         |        |         |

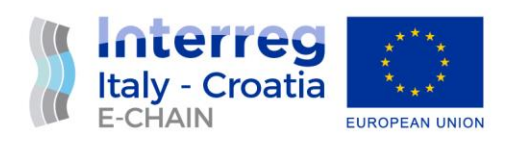

| STEP 01                         | Select the "Enter the network" button. A form should pop-up.                                                                                                    | ok |  |
|---------------------------------|----------------------------------------------------------------------------------------------------|----|--|
| STEP 02                         | Fill in all required data and try to send the form without accepting privacy discloser statement. The form should not be sent.                                                                                 | ok |  |
| STEP 03                         | Accept privacy discloser statement by<br>switching on radio button. Click on "Send<br>request" button to send a message. The<br>form should be sent and a confirmation on<br>sent message should be displayed. | ok |  |
| /TEST CODE/ Test Report Section |                                                                                                    |    |  |
| Date 6.4.2022                   |                                                                                                    |    |  |
| This section log                | gs the result.                                                                                                    |    |  |

| Test Code                                                                                                    | Description                                     | Result | Comment |
|----------------------------------------------------------------------------------------------------|-------------------------------------------------|--------|---------|
| PA-F-1.4                                                                                                    | PA – Restricted zone/Web services functionality |        |         |
| Preconditions                                                                                                    |                                                 |        |         |
| Web server <u>https://e-chain.eu/PA</u> up and running;<br>Test device (desktop, tablet, mobile device) with internet<br>access |                                                 |        |         |
| Test Objectives                                                                                                    |                                                 |        |         |
| This test checks the general functionality of Web services main page                                                            |                                                 |        |         |
| Test Procedur                                                                                                    | е                                               |        |         |
| STEP 01                                                                                                    |                                                 |        |         |
| STEP 02                                                                                                    |                                                 |        |         |
| STEP 03                                                                                                    |                                                 |        |         |
| /TEST CODE/ T<br>Date / /                                                                                                    | est Report Section                              |        |         |

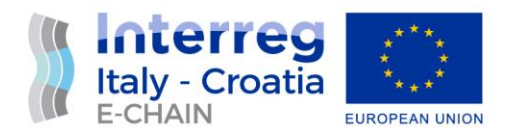

| This section logs the result. |  |
|-------------------------------|--|
|                               |  |
|                               |  |

## 4.4 E-CHAIN BACK OFFICE

| Test Code                                        | Description                                                                                                    | Result | Comment                                                                                                    |
|--------------------------------------------------|----------------------------------------------------------------------------------------------------|--------|----------------------------------------------------------------------------------------------------|
| BO-F-1                                           | BO - email communication functionality                                                                                 |        |                                                                                                    |
| Preconditions                                    |                                                                                                    |        |                                                                                                    |
| E-chain Web s<br>running; Form<br>chain.eu/PA fi | erver and Back office - mail service up and<br>s from e-chain.eu/B2C, e-chain.eu/B2B or e-<br>lled-out and email sent. |        |                                                                                                    |
| Test device (de<br>access                        | esktop, tablet, mobile device) with internet                                                                           |        |                                                                                                    |
| Test Objective                                   | 25                                                                                                    |        |                                                                                                    |
| Test route trai<br>booking page                  | nsport options and link to transport provider                                                                          |        |                                                                                                    |
| Test Procedur                                    | e                                                                                                    |        |                                                                                                    |
| STEP 01                                          | Check weather emails are received from E-<br>chain Web: e-chain.eu/B2B or e-chain.eu/PA                                |        | Emails sent from B2B and<br>PA subscription requests<br>are automatically<br>forwarded to sender's<br>email address.<br>Emails sent from B2C are<br>received to Entourance<br><noreply@entourance.co<br>m&gt;</noreply@entourance.co<br> |
| STEP 02                                          | Send reply to emails received                                                                                          |        | Emails sent from B2B and<br>PA subscription requests<br>are automatically                                                                                                    |

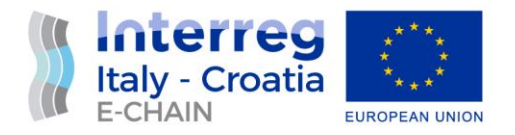

|                                  |                                                                   | forwarded to sender's email address.                                                                               |
|----------------------------------|-------------------------------------------------------------------|----------------------------------------------------------------------------------------------------|
|                                  |                                                                   | To messages sent from<br>B2C, a response from<br><noreply@entourance.c<br>om&gt; is sent</noreply@entourance.c<br> |
| STEP 03                          | Check if answers are sent to recipient email address and received | Messages received                                                                                                  |
| /TEST CODE/ T<br>Date 25.4.2     | est Report Section<br>022 NP                                      |                                                                                                    |
| This section log                 | gs the result.                                                    |                                                                                                    |
| Test performed still not establi | d while e-chain dedicated email address was<br>shed.              |                                                                                                    |

## 4.5 E-CHAIN INFO-PANELS COMMON FEATURES

| Test Code                                                                              | Description                                                                                                    | Result | Comment                                      |
|----------------------------------------------------------------------------------------|----------------------------------------------------------------------------------------------------|--------|----------------------------------------------|
| TO-D1                                                                                  | Totem - Home page - Screen Appearance<br>and content                                                                                                    |        | The test case procedure is given for desktop |
| Preconditions                                                                          |                                                                                                    |        |                                              |
| Web server <u>ht</u><br>https://e-chair<br>chain.eu/venio<br>Test device (de<br>access | tps://e-chain.eu/ancona/transit-finder/kiosk<br>n.eu/split/transit-finder/kiosk, <u>https://e-</u><br>ce/transit-finder/kioskup and running;<br>esktop, tablet, mobile device) with internet |        |                                              |
| Test Objective                                                                         | 25                                                                                                    |        |                                              |
| Checking how<br>and OS and In<br>check the disp                                        | web content is displayed on different devices<br>ternet browsers;<br>lay of design elements                                                                                                  |        |                                              |
| Test Procedur                                                                          | e                                                                                                    |        |                                              |

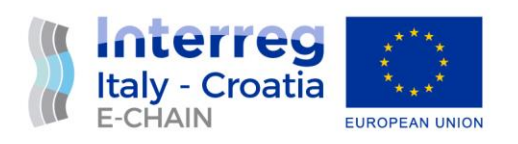

| STEP 01       | Home page on the Top screen - check that<br>the elements are displayed in accordance<br>with the design: E-CHAIN logo on the left,<br>corresponding Coat of arms in the middle<br>and language icons on the right side                                                                                                    | ok |  |
|---------------|----------------------------------------------------------------------------------------------------|----|--|
| STEP 02       | Home page Bottom - check that the<br>elements are displayed in accordance with<br>the design: Left side with Instagram and<br>Facebook icons and QR code leading to e-<br>chain project social network and official<br>program page.<br>Real-time weather conditions are shown on<br>the right side.                                                                            | ok |  |
| STEP 03       | Home page Central part Four groups of<br>icons are shown with its name on the<br>bottom of each: "Travel", "Experience<br>Ancona ", "Moving around the city ",<br>"Useful Info" (language depending).<br>Text<br>"DISCOVER<br>Ancona/Split/Venice<br>EVERY INFORMATION ON MULTIMODAL<br>TRANSPORT AND TOURISM ATTRACTIONS<br>IN TOWN" is displayed below the group of<br>icons. | ok |  |
| /TEST CODE/ T | est Report Section                                                                                                    |    |  |
| Date 25 .4.2  | 022 NP                                                                                                    |    |  |
|               |                                                                                                    |    |  |

| Test Code            | Description                                    | Result | Comment |
|----------------------|------------------------------------------------|--------|---------|
| TO-F1                | Totem – Language functionality                 |        |         |
| Preconditions        |                                                |        |         |
| Web server <u>ht</u> | tps://e-chain.eu/ancona/transit-finder/kiosk , |        |         |

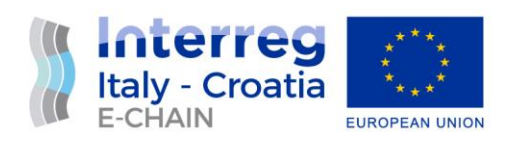

| https://e-chain<br>chain.eu/venio<br>Test device (de<br>access | n.eu/split/transit-finder/kiosk , <u>https://e-</u><br>ce/transit-finder/kiosk up and running;<br>esktop, tablet, mobile device) with internet                                      |    |  |
|----------------------------------------------------------------|----------------------------------------------------------------------------------------------------|----|--|
| Test Objective                                                 | 25                                                                                                    |    |  |
| This test check<br>language of th<br>accordance wi             | ks the language features, i.e., whether the<br>e web platform is consistently changed in<br>th the choice of language.                                                              |    |  |
| Test Procedur                                                  | e                                                                                                    |    |  |
| STEP 01                                                        | The default language is English. Make sure all elements are expressed in English.                                                                                                   | ok |  |
| STEP 02                                                        | Select and click on the flag icon in the upper<br>right corner of the screen and check that<br>the content and all elements of the page<br>have changed according to the selection. | ok |  |
| /TEST CODE/ T<br>Date 25.4.2                                   | est Report Section<br>2022 NP                                                                                                    |    |  |

| Test Code                                                                                            | Description                                                                                                    | Result | Comment |
|----------------------------------------------------------------------------------------------------|----------------------------------------------------------------------------------------------------|--------|---------|
| TO-F2                                                                                                | Totem – Idle state/screensaver functionality                                                                                                    |        |         |
| Preconditions                                                                                        |                                                                                                    |        |         |
| Web server <u>ht</u><br><u>https://e-chain</u><br><u>chain.eu/venic</u><br>Test device (de<br>access | tps://e-chain.eu/ancona/transit-finder/kiosk ,<br>n.eu/split/transit-finder/kiosk , <u>https://e-</u><br>ce/transit-finder/kiosk up and running;<br>esktop, tablet, mobile device) with internet |        |         |
| Test Objective                                                                                       | 25                                                                                                    |        |         |
| This test check                                                                                      | ss the totem functionality in idle state.                                                                                                    |        |         |
| Test Procedur                                                                                        | e                                                                                                    |        |         |

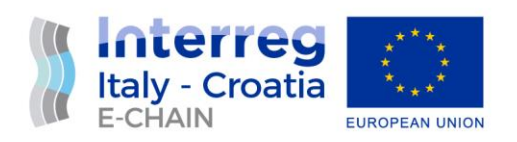

| STEP 01                      | In the idle state, screen should display video recordings or black screen with text "Touch to start". | ok |  |
|------------------------------|----------------------------------------------------------------------------------------------------|----|--|
| STEP 02                      | Test the appropriate video file is showing by letting totem app 5 minutes without activity.           | ok |  |
| STEP 03                      | Touch the screen during idle state and check whether a corresponding home page is shown.              | ok |  |
| /TEST CODE/ T<br>Date 25.4.2 | est Report Section<br>2022 NP                                                                         |    |  |

| Test Code                                                                                  | Description                                                                                                    | Result | Comment |
|--------------------------------------------------------------------------------------------|----------------------------------------------------------------------------------------------------|--------|---------|
| TO-F3                                                                                      | Totem – QR code functionality                                                                                                    |        |         |
| Preconditions                                                                              |                                                                                                    |        |         |
| Web server <u>ht</u><br><u>https://e-chain</u><br><u>chain.eu/venio</u><br>Test device (de | tps://e-chain.eu/ancona/transit-finder/kiosk ,<br>n.eu/split/transit-finder/kiosk , <u>https://e-</u><br>ce/transit-finder/kiosk up and running;<br>esktop, tablet, mobile device) with internet |        |         |
| access and mo                                                                              | bile device with QR code scanner app                                                                                                    |        |         |
| This test check                                                                            | s the QR code functionality.                                                                                                    |        |         |
| Test Procedur                                                                              | e                                                                                                    |        |         |
| STEP 01                                                                                    | Look for any QR code available in info-panel.                                                                                                    | ok     |         |
| STEP 02                                                                                    | Scan QR code with your mobile QR code scanner.                                                                                                    | ok     |         |
| STEP 03                                                                                    | Check whether the QR code has been read correctly.                                                                                                    | ok     |         |
| /TEST CODE/ T<br>Date 25.4.2                                                               | est Report Section<br>022 NP                                                                                                    |        |         |

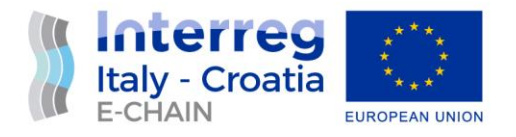

#### 4.6 ANCONA INFO-PANELS

| Test Code                                                         | Description                                                                                                    | Result | Comment |
|-------------------------------------------------------------------|----------------------------------------------------------------------------------------------------|--------|---------|
| TO-AD-F1                                                          | Totem Ancona – "Travel" Info Group<br>functionality                                                                                                    |        |         |
| Preconditions                                                     |                                                                                                    |        |         |
| Web server <u>ht</u><br>up and runnin<br>Test device (d<br>access | tps://e-chain.eu/ancona/transit-finder/kiosk<br>g;<br>esktop, tablet, mobile device) with internet                                                                                                    |        |         |
| Test Objective                                                    | 25                                                                                                    |        |         |
| This test checl                                                   | ks the Travel group features and functionality.                                                                                                    |        |         |
| Test Procedur                                                     | e                                                                                                    |        |         |
| STEP 01                                                           | Are there 4 icons arranged in 2 rows and 2<br>columns: "Ferry", "Train", "Bus", "Airport"<br>(language depending)?                                                                                          | Yes    |         |
| STEP 02                                                           | Upon selecting each of the icons a new<br>window should appear with the<br>corresponding content, that is, with the<br>appropriate timetable and/or QR code to<br>access the timetable via a mobile device. | ОК     |         |
| /TEST CODE/ T<br>Date 25.4.2                                      | est Report Section<br>2022 NP                                                                                                    |        |         |

| Test Code     | Description                                             | Result | Comment |
|---------------|---------------------------------------------------------|--------|---------|
| TO-AD-F2      | Totem Ancona – "Experience" Info Group<br>functionality |        |         |
| Preconditions |                                                         |        |         |

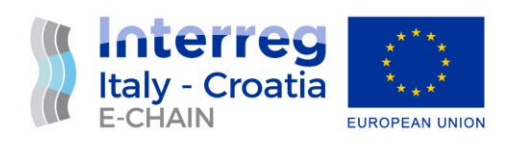

| Web server <u>https://e-chain.eu/ancona/transit-finder/kiosk</u><br>up and running;<br>Test device (desktop, tablet, mobile device) with internet<br>access |                                                                                                    |     |  |
|----------------------------------------------------------------------------------------------------|----------------------------------------------------------------------------------------------------|-----|--|
| Test Objective                                                                                                    | 25                                                                                                    |     |  |
| This test check functionality.                                                                                                    | s the Experience group features and                                                                                   |     |  |
| Test Procedur                                                                                                    | e                                                                                                    |     |  |
| STEP 01                                                                                                    | Are there 4 icons arranged in 2 rows and 2 columns: "Discover", "Activities", "Parks", "Events" (language depending)? | Yes |  |
| STEP 02                                                                                                    | Upon selecting "Events" a QR code leading to <u>www.comuneancona.it</u> is shown.                                     | ОК  |  |
| STEP 03 Upon selecting each of the remaining icons,<br>a new window should appear showing map<br>with the corresponding content.                            |                                                                                                    | ОК  |  |
| /TEST CODE/ T<br>Date 25.4.2                                                                                                    | est Report Section<br>2022 NP                                                                                         |     |  |

| Test Code                                                                                                    | Description                                                         | Result | Comment |
|----------------------------------------------------------------------------------------------------|---------------------------------------------------------------------|--------|---------|
| TO-AD-F3                                                                                                    | Totem Ancona – "Moving around the city"<br>Info Group functionality |        |         |
| Preconditions                                                                                                    |                                                                     |        |         |
| Web server <u>https://e-chain.eu/ancona/transit-finder/kiosk</u><br>up and running;<br>Test device (desktop, tablet, mobile device) with internet<br>access |                                                                     |        |         |
| Test Objectives                                                                                                    |                                                                     |        |         |
| This test checks the Moving around the city group features and functionality.                                                                               |                                                                     |        |         |

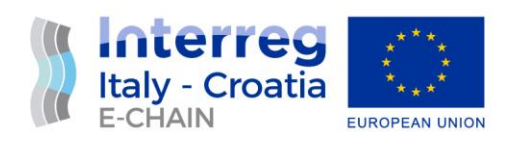

| Test Procedur                | e                                                                                                    |     |  |
|------------------------------|----------------------------------------------------------------------------------------------------|-----|--|
| STEP 01                      | Are there 3 icons: "Public transport", "taxi",<br>"Charging stations" (language depending)?                              | Yes |  |
| STEP 02                      | Upon selecting "Public transport" a QR code leading to <u>www.conerobus.it</u> is shown.                                 | ОК  |  |
| STEP 03                      | Upon selecting "Taxi", information about taxi service is displayed and QR code enabling to transfer it to mobile device. | ОК  |  |
| STEP 03                      | Upon selecting "Charging station" icon, a new window should appear showing map with the corresponding content.           | ОК  |  |
| /TEST CODE/ T<br>Date 25.4.2 | Test Report Section<br>2022 NP                                                                                           |     |  |

| Test Code                                                                     | Description                                                                                                    | Result | Comment |
|-------------------------------------------------------------------------------|----------------------------------------------------------------------------------------------------|--------|---------|
| TO-AD-F4                                                                      | Totem Ancona – "Useful Info" functionality                                                                      |        |         |
| Preconditions                                                                 |                                                                                                    |        |         |
| Web server <u>ht</u><br>up and runnin                                         | tps://e-chain.eu/ancona/transit-finder/kiosk<br>g;                                                              |        |         |
| Test device (desktop, tablet, mobile device) with internet access             |                                                                                                    |        |         |
| Test Objectives                                                               |                                                                                                    |        |         |
| This test checks the Moving around the city group features and functionality. |                                                                                                    |        |         |
| Test Procedur                                                                 | e                                                                                                    |        |         |
| STEP 01                                                                       | Are there 4 icons in the group: "Emergency<br>numbers", "Meteo", "Map" and "Car parks"<br>(language depending)? | Yes    |         |
| STEP 02                                                                       | Upon selecting "Emergency numbers", a list with information about emergency services                            | ОК     |         |

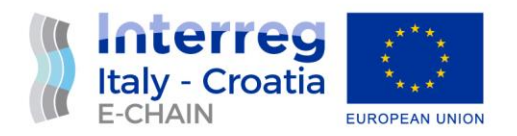

|                              | numbers is displayed and QR code enabling to transfer it to mobile device.                             |    |  |
|------------------------------|----------------------------------------------------------------------------------------------------|----|--|
| STEP 03                      | Upon selecting "Meteo", a weather forecast for the next few days is shown.                             | ОК |  |
| STEP 04                      | Upon selecting "Map", a map of Ancona and surrounding is shown.                                        | ОК |  |
| STEP 05                      | Upon selecting "Car park" icon, a new window should appear showing map with the corresponding content. | ОК |  |
| /TEST CODE/ T<br>Date 25.4.2 | est Report Section<br>2022 NP                                                                          |    |  |

### 4.7 SPLIT INFO-PANELS

| Test Code                                                                                                    | Description                                                                                                    | Result | Comment |
|----------------------------------------------------------------------------------------------------|----------------------------------------------------------------------------------------------------|--------|---------|
| TO-S-F1                                                                                                    | Totem Split – "Travel" Info Group<br>functionality                                                                  |        |         |
| Preconditions                                                                                                    |                                                                                                    |        |         |
| Web server <u>https://e-chain.eu/split/transit-finder/kiosk</u> up<br>and running;<br>Test device (desktop, tablet, mobile device) with internet<br>access |                                                                                                    |        |         |
| Test Objectives                                                                                                    |                                                                                                    |        |         |
| This test check                                                                                                    | ks the Travel group features and functionality.                                                                     |        |         |
| Test Procedur                                                                                                    | e                                                                                                    |        |         |
| STEP 01                                                                                                    | Are there 4 icons arranged in 2 rows and 2 columns: "Ferry", "Train", "Bus", "Airport" (language depending)?        | Yes    |         |
| STEP 02                                                                                                    | Upon selecting each of the icons a new<br>window should appear with the<br>corresponding content, that is, with the | ОК     |         |

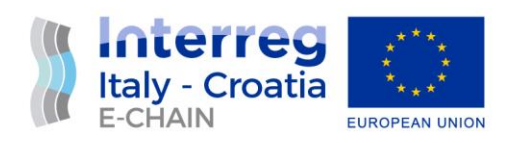

|                                 | appropriate timetable and/or QR code to access the timetable via a mobile device. |  |
|---------------------------------|-----------------------------------------------------------------------------------|--|
| /TEST CODE/ Test Report Section |                                                                                   |  |
| Date 25.4.2                     | 2022 NP                                                                           |  |

| Test Code                                                         | Description                                                                                                    | Result | Comment |
|-------------------------------------------------------------------|----------------------------------------------------------------------------------------------------|--------|---------|
| TO-S-F2                                                           | Totem Split – "Experience" Info Group<br>functionality                                                                      |        |         |
| Preconditions                                                     |                                                                                                    |        |         |
| Web server <u>ht</u><br>and running;<br>Test device (d<br>access  | <u>tps://e-chain.eu/split/transit-finder/kiosk</u> up esktop, tablet, mobile device) with internet                          |        |         |
| Test Objective                                                    | 25                                                                                                    |        |         |
| This test checks the Experience group features and functionality. |                                                                                                    |        |         |
| Test Procedur                                                     | e                                                                                                    |        |         |
| STEP 01                                                           | Are there 4 icons arranged in 2 rows and 2<br>columns: "Discover", "Activities", "Parks",<br>"Events" (language depending)? | Yes    |         |
| STEP 02                                                           | Upon selecting "Events" a QR code leading to <u>www.visitsplit.hr</u> mobile app page.                                      | ОК     |         |
| STEP 03                                                           | Upon selecting each of the remaining icons,<br>a new window should appear showing map<br>with the corresponding content.    | ОК     |         |
| /TEST CODE/ T<br>Date 25.4.2                                      | Test Report Section<br>2022 NP                                                                                              |        |         |

| Test Code | Description | Result | Comment |
|-----------|-------------|--------|---------|
|-----------|-------------|--------|---------|

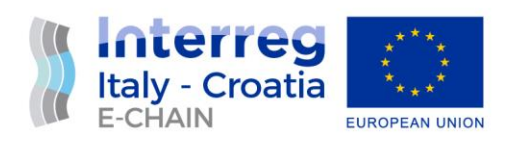

| TO-S-F3                              | Totem Split – "Moving around the city" Info                                                                                                    |     |  |
|--------------------------------------|----------------------------------------------------------------------------------------------------|-----|--|
|                                      | Group functionality                                                                                                    |     |  |
| Preconditions                        |                                                                                                    |     |  |
| Web server <u>ht</u><br>and running; | tps://e-chain.eu/split/transit-finder/kiosk up                                                                                                    |     |  |
| Test device (de<br>access            | esktop, tablet, mobile device) with internet                                                                                                    |     |  |
| Test Objective                       | 25                                                                                                    |     |  |
| This test check<br>and functiona     | ks the Moving around the city group features lity.                                                                                                    |     |  |
| Test Procedur                        | e                                                                                                    |     |  |
| STEP 01                              | Are there 3 icons: "Public transport", "taxi",<br>"Bicycles" (language depending)?                                                                             | Yes |  |
| STEP 02                              | Upon selecting "Public transport", a map<br>with public transport lines is shown and QR<br>code to scan and view the local bus<br>timetable.                   | ОК  |  |
| STEP 03                              | Upon selecting "Taxi", information about taxi service is displayed and QR code enabling to transfer it to mobile device.                                       | ОК  |  |
| STEP 03                              | Upon selecting "Bicycles" icon, a new<br>window should appear showing map with<br>the corresponding content and QR code link<br>to mobile app for bike rental. | ОК  |  |
| /TEST CODE/ T<br>Date 25.4.2         | est Report Section<br>2022 NP                                                                                                    |     |  |

| Test Code     | Description                               | Result | Comment |
|---------------|-------------------------------------------|--------|---------|
| TO-S-F4       | Totem Split – "Useful Info" functionality |        |         |
| Preconditions |                                           |        |         |

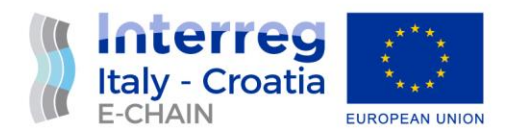

| Web server <u>ht</u><br>and running;<br>Test device (de<br>access | tps://e-chain.eu/split/transit-finder/kiosk up<br>esktop, tablet, mobile device) with internet                                                                           |     |  |
|-------------------------------------------------------------------|----------------------------------------------------------------------------------------------------|-----|--|
| Test Objective                                                    | 25                                                                                                    |     |  |
| This test check<br>and functional                                 | ks the Moving around the city group features<br>lity.                                                                                                    |     |  |
| Test Procedur                                                     | e                                                                                                    |     |  |
| STEP 01                                                           | Are there 4 icons in the group: "Emergency<br>numbers", "Meteo", "Map" and "Car parks"<br>(language depending)?                                                          | Yes |  |
| STEP 02                                                           | Upon selecting "Emergency numbers", a list<br>with information about emergency services<br>numbers is displayed and QR code enabling<br>to transfer it to mobile device. | ОК  |  |
| STEP 03                                                           | Upon selecting "Meteo", a weather forecast for the next few days is shown.                                                                                               | ОК  |  |
| STEP 04                                                           | Upon selecting "Map", a map of Split and surrounding is shown.                                                                                                    | ОК  |  |
| STEP 05                                                           | Upon selecting "Car park" icon, a QR code is<br>available to scan leading to web location for<br>downloading Smart parking mobile app.                                   | ОК  |  |
| /TEST CODE/ T<br>Date 25.4.2                                      | est Report Section<br>2022 NP                                                                                                    |     |  |

#### 4.8 VENICE INFO-PANELS

| TO-V-F1                                                                                                    | Totem Venice – "Travel" Info Group<br>functionality |  |
|----------------------------------------------------------------------------------------------------|-----------------------------------------------------|--|
| Preconditions                                                                                                    |                                                     |  |
| Web server <a href="https://e-chain.eu/venice/transit-finder/kiosk">https://e-chain.eu/venice/transit-finder/kiosk</a> up and running; |                                                     |  |

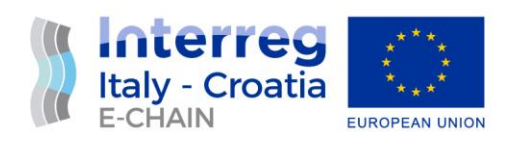

| Test device (desktop, tablet, mobile device) with internet access |                                                                                                    |     |  |
|-------------------------------------------------------------------|----------------------------------------------------------------------------------------------------|-----|--|
| Test Objectives                                                   |                                                                                                    |     |  |
| This test checks the Travel group features and functionality.     |                                                                                                    |     |  |
| Test Procedure                                                    |                                                                                                    |     |  |
| STEP 01                                                           | Are there 4 icons arranged in 2 rows and 2<br>columns: "Ferry", "Train", "Bus", "Airport"<br>(language depending)? | Yes |  |
| STEP 02                                                           | Upon selecting "Train" or "Airport" icon, a<br>QR code to access the timetable via a<br>mobile device.             | ОК  |  |
| /TEST CODE/ Test Report Section<br>Date 25.4.2022 NP              |                                                                                                    |     |  |

| Test Code                                                                           | Description                                                                                                    | Result | Comment |
|-------------------------------------------------------------------------------------|----------------------------------------------------------------------------------------------------|--------|---------|
| TO-V-F2                                                                             | Totem Venice – "Experience" Info Group<br>functionality                                                                     |        |         |
| Preconditions                                                                       |                                                                                                    |        |         |
| Web server <u>https://e-chain.eu/venice/transit-finder/kiosk</u><br>up and running; |                                                                                                    |        |         |
| Test device (desktop, tablet, mobile device) with internet access                   |                                                                                                    |        |         |
| Test Objectives                                                                     |                                                                                                    |        |         |
| This test checks the Experience group features and functionality.                   |                                                                                                    |        |         |
| Test Procedure                                                                      |                                                                                                    |        |         |
| STEP 01                                                                             | Are there 4 icons arranged in 2 rows and 2<br>columns: "Discover", "Activities", "Parks",<br>"Events" (language depending)? | Yes    |         |

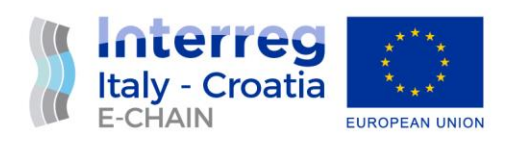

| STEP 03                         | Upon selecting any of active icons, a new window should appear showing map with the corresponding content. | ОК |  |
|---------------------------------|----------------------------------------------------------------------------------------------------|----|--|
| /TEST CODE/ Test Report Section |                                                                                                    |    |  |
| Date 25.4.2                     | 022 NP                                                                                                    |    |  |

| Test Code                                                                                                    | Description                                                                                             | Result | Comment |
|----------------------------------------------------------------------------------------------------|----------------------------------------------------------------------------------------------------|--------|---------|
| TO-S-F3                                                                                                    | Totem Split – "Moving around the city" Info<br>Group functionality                                      |        |         |
| Preconditions                                                                                                    |                                                                                                    |        |         |
| Web server <u>https://e-chain.eu/venice/transit-finder/kiosk</u><br>up and running;<br>Test device (desktop, tablet, mobile device) with internet<br>access |                                                                                                    |        |         |
| Test Objectives                                                                                                    |                                                                                                    |        |         |
| This test checks the Moving around the city group features and functionality.                                                                               |                                                                                                    |        |         |
| Test Procedure                                                                                                    |                                                                                                    |        |         |
| STEP 01                                                                                                    | Are there 3 icons: "Public transport", "taxi",<br>"Bicycles" (language depending)?                      | Yes    |         |
| STEP 02                                                                                                    | Upon selecting "Public transport", QR code to muoversi.venezia.it with mobility options for travellers. | ОК     |         |
| STEP 03                                                                                                    | Upon selecting "Charging station", a map is displayed.                                                  | ОК     |         |
| STEP 03                                                                                                    | Upon selecting "Bicycles" icon, QR code link to mobile app for bike rental is shown.                    | ОК     |         |
| /TEST CODE/ Test Report Section<br>Date 25.4.2022 NP                                                                                                    |                                                                                                    |        |         |

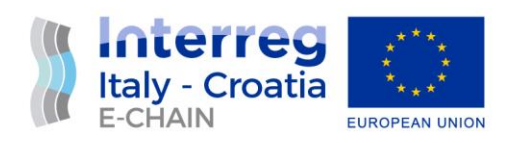

| Test Code                                                                                                    | Description                                                                                                    | Result | Comment |
|----------------------------------------------------------------------------------------------------|----------------------------------------------------------------------------------------------------|--------|---------|
| TO-V-F4                                                                                                    | Totem Venice – "Useful Info" functionality                                                                                                    |        |         |
| Preconditions                                                                                                    |                                                                                                    |        |         |
| Web server <u>https://e-chain.eu/venice/transit-finder/kiosk</u><br>up and running;<br>Test device (desktop, tablet, mobile device) with internet<br>access |                                                                                                    |        |         |
| Test Objectives                                                                                                    |                                                                                                    |        |         |
| This test checks the Moving around the city group features and functionality.                                                                               |                                                                                                    |        |         |
| Test Procedure                                                                                                    |                                                                                                    |        |         |
| STEP 01                                                                                                    | Are there 4 icons in the group: "Emergency<br>numbers", "Meteo", "Map" and "Car parks"<br>(language depending)?                                                          | Yes    |         |
| STEP 02                                                                                                    | Upon selecting "Emergency numbers", a list<br>with information about emergency services<br>numbers is displayed and QR code enabling<br>to transfer it to mobile device. | ОК     |         |
| STEP 03                                                                                                    | Upon selecting "Meteo", a weather forecast for the next few days is shown.                                                                                               | ОК     |         |
| STEP 04                                                                                                    | Upon selecting "Map", a map of Venice and surrounding is shown.                                                                                                    | ОК     |         |
| STEP 05                                                                                                    | Upon selecting "Car park" icon, a map is shown.                                                                                                    | ОК     |         |
| /TEST CODE/ Test Report Section<br>Date 25.4.2022 NP                                                                                                    |                                                                                                    |        |         |